## BILDERTVERZEICHNIS

| Das Bild 2.1 Animaker Webseite besuchen                          | 14 |
|------------------------------------------------------------------|----|
| Das Bild 2.2 Bedienung der Animaker Webseite                     | 14 |
| Das Bild 2.3 Die Animaker software wird angemeldet               | 14 |
| Das Bild 2.4 Das Dashboard von die Animaker-software             | 15 |
| Das Bild 2.5 Das Characktermenü von Animaker                     | 16 |
| Das Bild 2.6 Das Textmenü von Animaker                           | 16 |
| Das Bild 2.7 Das Backgroundmenü der Animaker-software            | 15 |
| Das Bild 2.8 Das Bildmenü von Animaker                           | 15 |
| Das Bild 2.9 Das Musikmenü von Animaker                          | 16 |
| Das Bild 2.10 Die Videoanimation als MP4 exportieren             |    |
| Das Bild 2.11 Die Videoanimation wird im Cloud-Konto gespeichert |    |
| Das Bild 2.12 Die Videoanimation wird im PC gespeichert          |    |
| Das Bild 2.13 Die konzeptuelle Grundlage                         |    |
| Das Bild 3.1 Das Schema von Richey und Klein                     |    |
| Das Bild 4.1 Animaker Webseite besuchen                          |    |
| Das Bild 4.2 Bedienung der Animaker Webseite                     |    |
| Das Bild 4.3 Animationscharaktere erstellen                      |    |
| Das Bild 4.4 Hintergrund auswählen                               |    |
| Das Bild 4.5 Eigenschaften auswählen                             |    |
| Das Bild 4.6 Den Text einstellen                                 |    |
| Das Bild 4.7 Die Stimme eingeben                                 |    |
| Das Bild 4.8 Text in Stimme umwandeln                            |    |
| Das Bild 4.9 Die Zeit von Stimme einzeigen                       |    |
| Das Bild 4.10 Die Videoanimation als MP4 exportieren             |    |
| Das Bild 4.11 Das Ergebnis der Videoanimation mit dem Berufe     |    |